## Jak oglądać PolBox.TV przy użyciu Chromecast na Android

Chromecast to małe urządzenie ze złączem HDMI, złączem zasilania micro USB i możliwością podłączenia do Wi-Fi. Umożliwia duplikowanie ekranu smartfona lub komputera na ekran telewizora.

## Kolejność podłączenia do Chromecast:

#### Krok 1.

Podłącz Chromecast do telewizora. Połącz urządzenie Android z tą samą siecią Wi-Fi, z którą jest połączone urządzenie Chromecast.

#### Krok 2.

Pobierz aplikację Google Home w Play Market, zainstaluj oraz wykonaj zaznaczone kroki w aplikacji.

#### Krok 3.

Pobierz aplikację PolBox.TV w Play Market i otwórz.

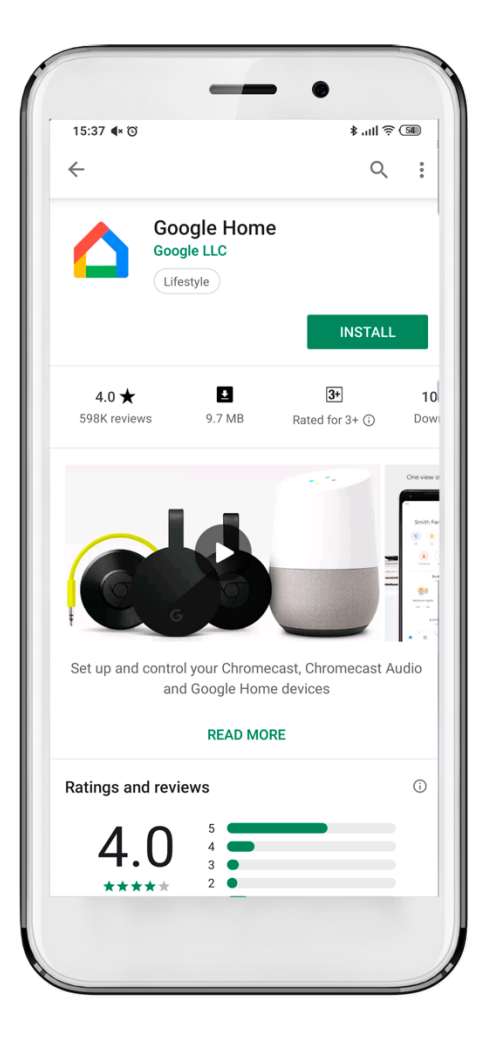

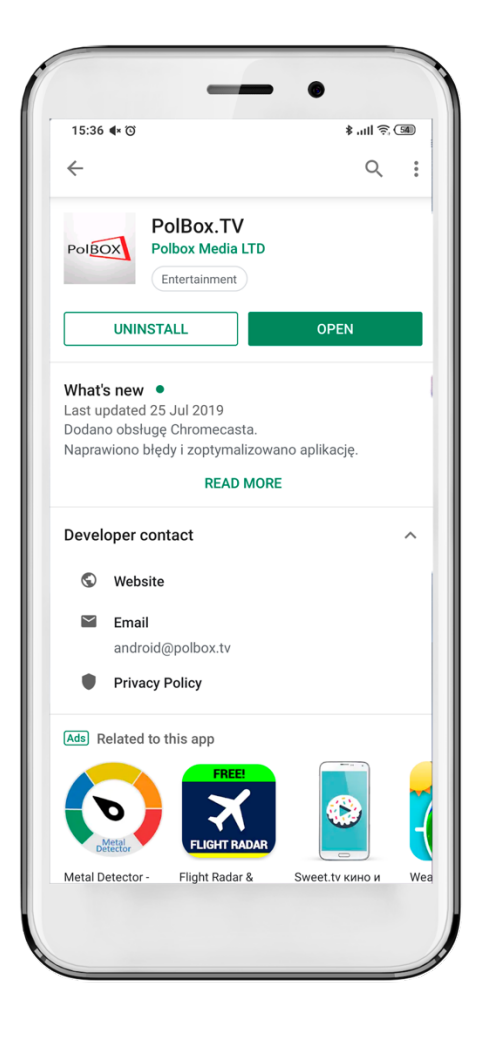

#### Krok 4.

Zaloguj się w aplikacji PolBox.TV. Podaj swój numer abonamentu oraz hasło.

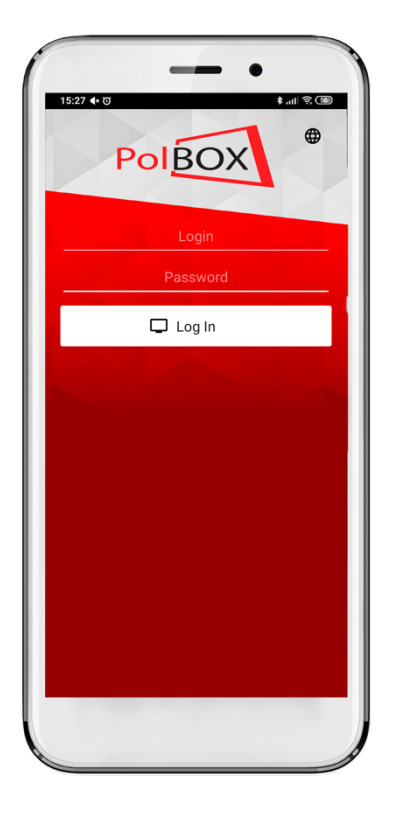

### Krok 6.

Wybierz urządzenie Chromecast do podłączenia i wykonaj połączenie do telewizora.

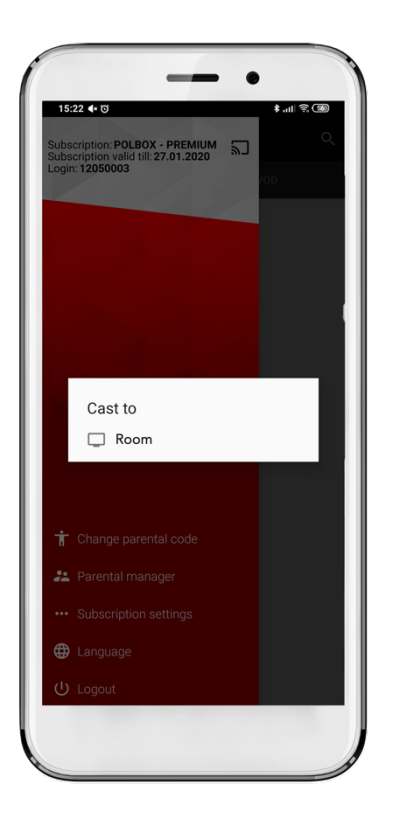

# Krok 5.

Kliknij ikonę 🔊

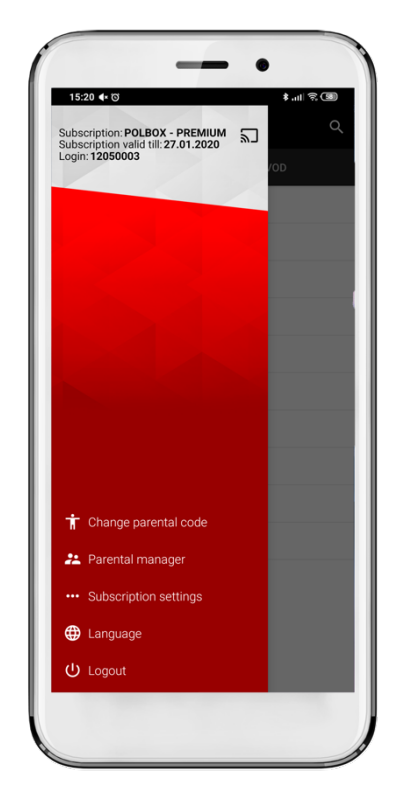

## Krok 7.

Wybierz żądany kanał i ciesz się z oglądania polskiej telewizji PolBox.TV.

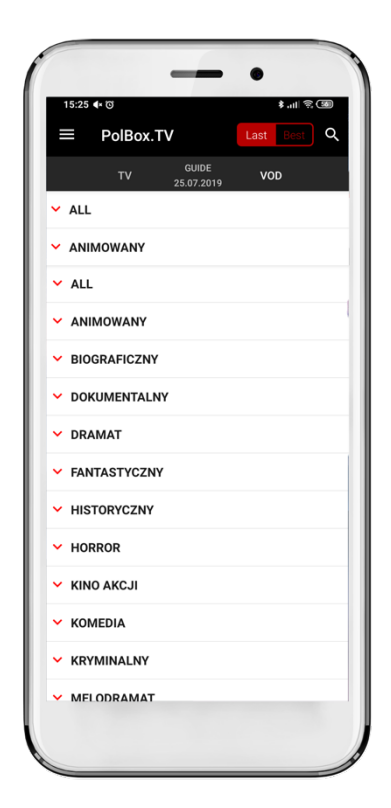

## Krok 8.

Aby przerwać strumieniowanie, kliknij ikonę 🔊 w aplikacji, z której strumieniujesz, a następnie kliknij urządzenie Android.